## Guida alla Prenotazione di Transferimenti aeroportuali

1. Per iniziare la ricerca di un trasferimento, accedere nella sezione *"Transfer"* nel menu in alto del portale Hotelston.com:

| HOTELSTON.CO                      | OM<br>ITS                                                                                                |  |  |  |  |  |
|-----------------------------------|----------------------------------------------------------------------------------------------------|--|--|--|--|--|
| Hotel Montagna                    | Transfer el Gruppi Le mie prenotazioni                                                                   |  |  |  |  |  |
| Dettagli utente                   | CERCA TRANSFER                                                                                           |  |  |  |  |  |
| Margine di<br>vendita: Prezzo N 🗸 | Non sai come procedere con la prenotazione del tuo servizio trans<br>nostra guida: <u>EN, PL, LT, RU</u> |  |  |  |  |  |
| Valuta: EUR 🗸                     | Destinazione                                                                                             |  |  |  |  |  |

 Inserire quindi l'origine del trasferimento (aeroporto o porto marittimo). Potrete digitare il nome della citta' o dell'aeroporto IATA. Qualora non sappiate il codice aeroportuale, o le nostre destinazioni, vi suggeriamo di utilizzare i menu a tendina (Paese, Partenza e destinazione).

| Dettagli utente                                            | CERCA TRANSFER                                                                          |                                                                                                    |  |  |  |  |
|------------------------------------------------------------|-----------------------------------------------------------------------------------------|----------------------------------------------------------------------------------------------------|--|--|--|--|
| Margine di<br>vendita: Prezzo N ↓<br>Valuta: EUR ↓<br>Esci | Non sai come procedere con la pre<br>nostra guida: <u>EN, PL LT, RU</u><br>Destinazione | enotazione del tuo servizio transfer? Leggi                                                                                                    |  |  |  |  |
|                                                            | tener                                                                                   | Inserisci la destinazione                                                                                                    |  |  |  |  |
|                                                            | Airport Tenerife North (Los Rodeos) (<br>Airport Tenerife South (Reina Sofia)           | TFN) - Spagna (TFS) - Spagna Vestinazione Vestinazione Ve |  |  |  |  |

 Inserire la destinazione del trasferimento (nome di città / località / zona in cui si trova hotel, appartamento o altra proprietà). Utilizzando i menu a tendina "Paese, Partenza e destinazione" avrete una lista completa delle nostre destinazioni.

| EUR V | Destinazione                                                                                  |          |                                                                                 |
|-------|-----------------------------------------------------------------------------------------------|----------|---------------------------------------------------------------------------------|
| _     | Airport Tenerife South                                                                        | (Reina   | Inserisci la destinazione                                                       |
|       | o scegli dalla lista:                                                                         |          |                                                                                 |
|       | Paese 🗸                                                                                       | Partenza | V Destinazione V                                                                |
|       | Paese                                                                                         | <u>^</u> |                                                                                 |
|       | Austria<br>Belgio<br>Bulgaria<br>Caraibi<br>Ceca (Repubblica)<br>Cina<br>Croazia<br>Danimarca | 0 🗸      | <ul> <li>✓ Transfer Ritorno</li> <li>2015-07-10</li> <li>14 ∨ : 00 ∨</li> </ul> |

4. Selezionare, fleggando la casella, se desiderate solamente il trasferimento di sola andata, di solo ritorno o quello di A/R:

|       | L                                                          |  |
|-------|------------------------------------------------------------|--|
| EUR 🗸 | Destinazione                                               |  |
|       | Airport Tenerife South (Reina Playa De Las Americas - Spa  |  |
|       | o scegli dalla lista:<br>Paese v Partenza v Destinazione v |  |
|       | Date                                                       |  |
|       | Transfer Andata Transfer Ritorno                           |  |
|       | 2015-07-06 12 • : 00 • 2015-07-08 14 • : 00 •              |  |

- Se avete bisogno del trasferimento di A/R, si prega di fleggare sia l'andata che il ritorno.
- Se avete bisogno del trasferimento di sola andata (intendendo il solo tragitto dall'aeroporto all'Hotel), si prega di fleggare la sola

casella dell'andata.

 Se avete bisogno del trasferimento di solo ritorno (intendendo il solo tragitto dall'hotel all'aeroporto), si prega di fleggare la sola casella del ritorno.

Attenzione: durante la ricerca di un transfer di sola andata (es. dall'Hotel all'aeroporto), dovrete in ogni caso indicare sempre come partenza un aeroporto o stazione marittima, e come destinazione la zona desiderata. Ad esempio: se si vuole prenotare solo il trasferimento da un hotel a Playa de las Americas con direzione Aeroporto di Tenerife South(TFS), è necessario selezionare l'aeroporto Tenerife Sud (TFS) come origine e Playa de las Americas come destinazione. Una volta selezionate partenza e destinazione, vi bastera' fleggare sola la casella del transfer di ritorno.

5. Inserire i dati del volo, e orari di partenza ed atterraggio:

| 0  | J   | ul | ~  | 201 |     |     |    |    | Aug | ust 2 | 015 |    | 0  |
|----|-----|----|----|-----|-----|-----|----|----|-----|-------|-----|----|----|
| Мо | Tu  | We | Th | Fr  | Sa  | Su  | Мо | Tu | We  | Th    | Fr  | Sa | Su |
|    |     | 1  | 2  | 3   | - 4 | - 5 |    |    |     |       |     | 1  | 2  |
| 6  | - 7 | 8  | 9  | 10  | 11  | 12  | 3  | 4  | - 5 | 6     | 7   | 8  | 9  |
| 13 | -14 | 15 | 16 | 17  | 18  | 19  | 10 | 11 | 12  | 13    | 14  | 15 | 16 |
| 20 | 21  | 22 | 23 | 24  | 25  | 26  | 17 | 18 | 19  | 20    | 21  | 22 | 23 |
| 27 | 28  | 29 | 30 | 31  |     |     | 24 | 25 | 26  | 27    | 28  | 29 | 30 |
|    |     |    |    |     |     |     | 31 |    |     |       |     |    |    |
|    |     |    |    |     |     |     |    |    |     |       |     |    |    |

Attenzione: si prega di fornire gli orari esatti del volo sia di atterraggio che di partenza come indicati nella carta d'imbarco. Non indicate orari stimati, in quanto sara' il fornitore del servizio transfer a calcolare l'orario di pick up.

Nota bene: in caso di trasferimento in aeroporto, assicuratevi di

inserire l'orario di atterraggio o di partenza (decollo). Prestate attenzione selezionando la data; se il volo arriva dopo la mezzanotte indicare la data del giorno correttamente.

6. Inserire i dettagli del passeggero:

| <ul> <li>✓ Transfer Andata</li> <li>2015-07-06</li> <li>12 ∨ : 00 ∨</li> </ul> | <ul> <li>✓ Transfer Ritorno</li> <li>2015-07-08</li> <li>14 ✓ : 00 ✓</li> </ul> |
|--------------------------------------------------------------------------------|---------------------------------------------------------------------------------|
| Pass<br>Adulti: 1 ▾ Bambini: 2 ▾                                               |                                                                                 |
| Eta' bambini: 1   ▼   5   ▼<br>Totale pass: 3                                  |                                                                                 |

7. Hotelston.com offre uno sconto del 10% per i trasferimenti da/verso un Hotel prenotato nel nostro portale. Vi bastera' inserire il numero di prenotazione nel riquadro come indicato qui di seguito:

| Adulti: 1 ▼ Bambini: 2 ▼<br>Eta' bambini: 1 ▼ 5 ▼<br>Totale pass: 3                                                                  |
|----------------------------------------------------------------------------------------------------|
| Sconto<br>Ottieni il sconto per un transfer verso il vostro hotel o appartamento prenotato<br>con Hotels.<br>Io sconto:<br>TO5160827 |

Nota bene: qualsiasi numero di prenotazione hotel può essere utilizzato una sola volta!

8. Quando tutti i campi per la ricerca sono stati complilati, fare clic su "Trova la migliore offerta". Tutti i risultati della ricerca saranno disponibili in pochi secondi, ed ordinati in ordine crescente di prezzo.

Si prega di notare: A seconda del tipo di trasferimento, il servizio potrebbe non essere disponibile verso indirizzi privati (es: dall'aeroporto CDG al mio amico Cesare o alla Villa privata). Suggeriamo sempre di leggere la descrizione del trasferimento con attenzione!

- 9. Per procedere con la prenotazione, una volta individuato il transfer desiderato, fare clic sul pulsante "Prenota". Vi porterà alla pagina per la conferma della prenotazione.
- 10. Avviare il processo di prenotazione inserendo nome del passeggero principale:

| ELSTON.COM<br>S, VILLAS, APARTMENTS |                                                                 |  |  |  |  |  |
|-------------------------------------|-----------------------------------------------------------------|--|--|--|--|--|
| Montagna                            | Transfer Volo + Hotel Gruppi Le mie prenotazioni La mia azienda |  |  |  |  |  |
| utente                              | DETTAGLI PRENOTAZIONE                                           |  |  |  |  |  |
| di<br>PrezzoN ↓<br>EUR ↓<br>Esci    | Dettagli del Transfer Passeggero principale: Nome Sig.  Cognome |  |  |  |  |  |

## 11. e specificare la localita' (destinazione) esatta del trasferimento:

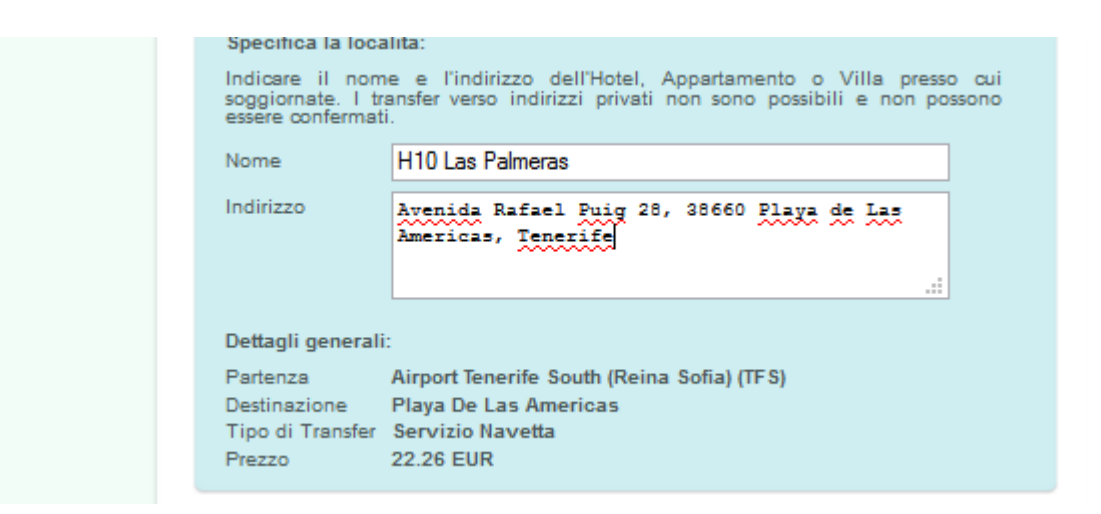

Attenzione: i trasferimenti saranno solo da e verso le destinazioni indicata in sede di richiesta. Non sempre i trasferimenti da indirizzi privati potranno essere confermate.

12. Inserire i codici IATA degli aeroporti di partenza e arrivo dei passeggeri:

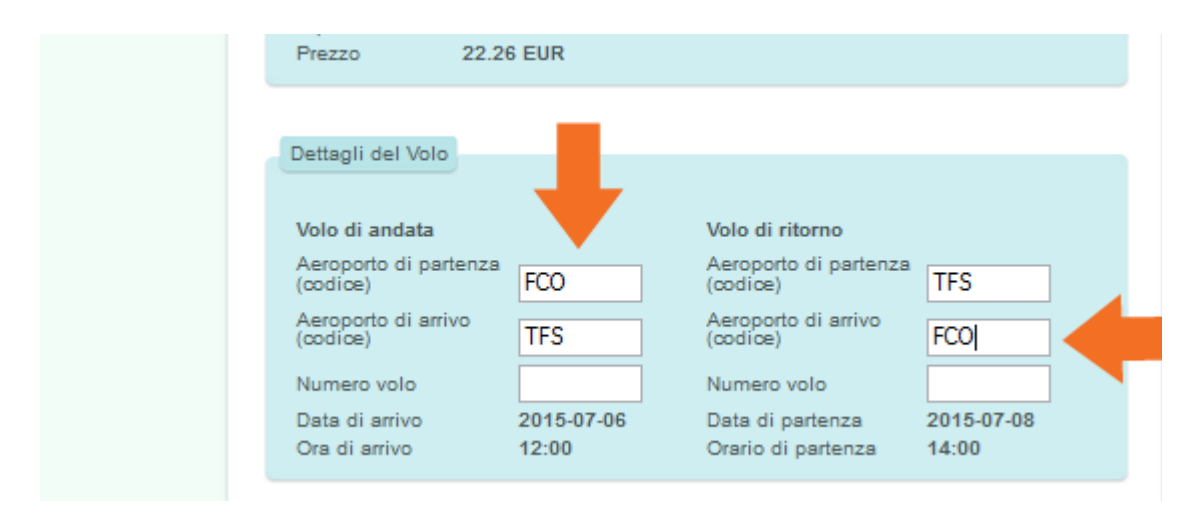

## 13. ed il numero dei voli di arrivo e di partenza:

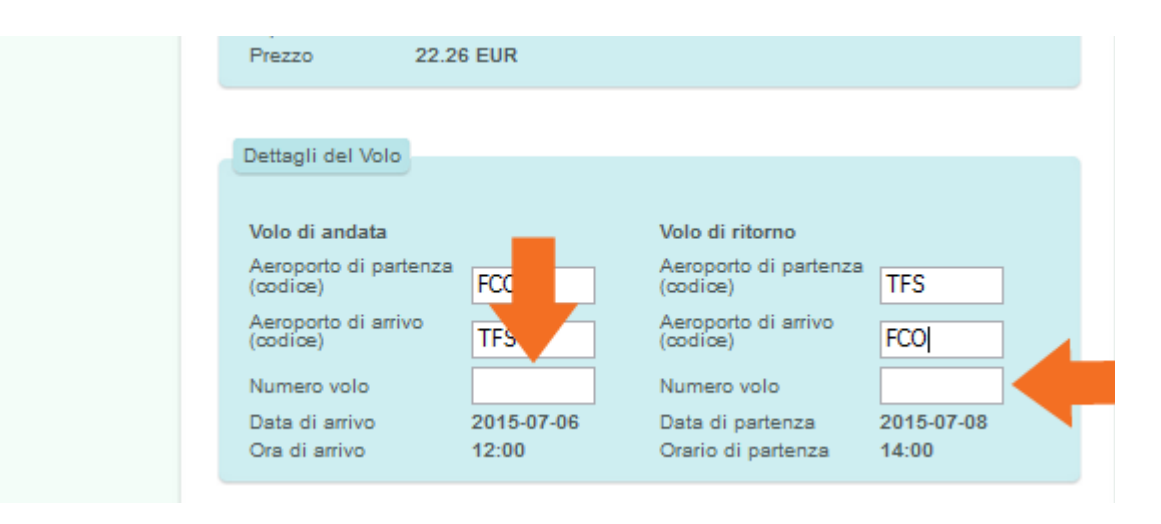

Nota bene: nel caso in cui il volo all'arrivo e/o alla partenza sia un volo di collegamento (connecting flight), si prega di fornire le informazioni del segmento che ha volo diretto con l'aeroporto presso il quale e' richiesto il trasferimento. In caso di volo in arrivo, deve essere l'ultimo segmento per raggiungere la destinazione; in caso di volo partenza deve essere il primo segmento. Ad esempio, se il volo d'arrivo è VNO-LGW-TFS (con i numeri di volo FR551 e GW551), e la partenza del volo è TFS-CDG-VNO (con i numeri di volo CD551 e FR651), utilizzare LGW come arrivo dall'aeroporto e CDG come partenza per l'aeroporto, così come GW551 come numero del volo di arrivo e CD551 come numero del volo di partenza.

14. Forniteci i vostri contatti (agente di viaggio). E finalizzate la prenotazione nello stesso identico modo di una normale prenotazione hotel:

| Agente di viaggio                                                                                                    |
|----------------------------------------------------------------------------------------------------|
| Nome Sig. V Agent * Cognome Name *                                                                                                    |
| E-mail agent@agency.it * Telefono *                                                                                                    |
| Dettaglio dei pagamenti<br>Paga dopo ↓<br>Nel caso decidiate di pagare successivamente alla prenotazione, il pagamento dovrà<br>avvenire prima del 2015-06-29. Nel caso voi decidiate di saldare tramite bonifico<br>bancario, il totale della prenotazione dovrà essere accreditato sul nostro d' entro il<br>2015-06-29. Riceverete una mail contenente i dettagli di pagamento subito dopo la<br>vostra prenotazione. La prenotazione verrà cancellata automaticamente nel caso di<br>mancato pagamento entro la data del 2015-06-29. |
| Accetto <u>i termini e le condizioni</u>                                                                                                    |
| Ritoma alla lista Saldo Totale: 22.26 EUR Prenota                                                                                                    |

## Richiesta di prenotazione completata con successo!

15. La vostra richiesta di prenotazione e' stata processata nel nostro sistema, e dovreste aver ricevuto una mail di conferma della prenotazione con allegati sia la fattura pro-forma che il voucher:

Attenzione: leggete attentamente le informazioni riportate sul voucher del trasferimento, e assicuratevi che anche il cliente utilizzatore legga quanto riportato. Il voucher di prenotazione del trasferimento contiene tutte le informazioni importanti, compresi i dettagli sull'orario di pickup per il trasferimento del ritorno ed i contatti in caso di emergenza. 16. È possibile visualizzare la nuova prenotazione del trasferimento nella sezione *"Le mie prenotazioni"*:

| HOTELSTON.CO                                       | OM<br>NTS                                                                                                    |  |  |  |  |  |
|----------------------------------------------------|----------------------------------------------------------------------------------------------------|--|--|--|--|--|
| Hotel Montagna                                     | Transfer Volo + Hotel Le mie prenotazioni                                                                                                    |  |  |  |  |  |
| Dettagli utente                                    | LE MIE PRENOTAZIO                                                                                                    |  |  |  |  |  |
| Margine di<br>vendita: Prezzo N v<br>Valuta: EUR v | Utilizza il campo per una ricerca veloce - inserisci il numero di prenota<br>nome hotel o nome del passeggero. Oppure clicca su "Ricerca Avanza<br>Cerca Mostra tutto |  |  |  |  |  |

17. **MOLTO IMPORTANTE!** L'orario di pick-up per il trasferimento dall'Hotel all'aeroporto (transfer di ritorno) sarà disponibile dalle 24 alle 48 ore prima dell'orario di partenza del volo. A seconda della destinazione (si prega di controllare tale informazione nel voucher) l'orario di pick-up puo' essere disponibile online anche anticipatamente. In questo caso, è possibile ottenere l'orario del trasferimento di ritorno utilizzando il riquadro in alto a destra " Dettagli punot di raccolta" nella pagina di ricerca transfer:

| Volo + Hotel Gruppi                                            |                               |  |  |  |  |  |  |
|----------------------------------------------------------------|-------------------------------|--|--|--|--|--|--|
| CERCA                                                          | Dettagli punto di<br>raccolta |  |  |  |  |  |  |
|                                                                |                               |  |  |  |  |  |  |
| ii come procedere con la preno<br>guida: <u>EN, PL, LT, RU</u> | TO5028960                     |  |  |  |  |  |  |
|                                                                | Ottieni I Dettagli            |  |  |  |  |  |  |
| nazione                                                        |                               |  |  |  |  |  |  |
| rt Tenerife South (Reina                                       |                               |  |  |  |  |  |  |

**Nota bene:** se l'orario di pick-up non è disponibile al momento della ricerca, si prega di riprovare più tardi o contattare il numero del fornitore locale come indicato nel voucher.

In caso di problemi, vi ricordiamo che ogni informazione e' sempre riportata nel vostro Voucher.

Ci auguriamo che questa guida vi sarà estremamente utile. In caso di domande, non esitate a contattare il nostro Servizio Clienti via mail all'indirizzo <u>support@hotelston.com</u> o per telefono allo +39 0289981311.